# DECpc AXP 150 and DEC 2000 Model 300 AXP

### DEC EtherWORKS EISA Ethernet Controller User Information

Order Number: EK-A0654-UG.001

July 1993

This manual describes how to install, configure, and use the DEC EtherWORKS EISA Ethernet controller in the DEC 2000 Model 300 AXP and DECpc AXP 150 systems.

**Revision Information:** 

This is a new manual.

Digital Equipment Corporation Maynard, Massachusetts

#### First Printing, July 1993

Possession, use, or copying of the software described in this documentation is authorized only pursuant to a valid written license from Digital, an authorized, sublicensor, or the identified licensor.

While Digital believes the information included in this publication is correct as of the date of publication, it is subject to change without notice.

Digital Equipment Corporation makes no representations that the interconnection of its products in the manner described in this document will not infringe existing or future patent rights, nor do the descriptions contained in this document imply the granting of licenses to make, use, or sell equipment or software in accordance with the description.

© Digital Equipment Corporation 1993.

All Rights Reserved.

The postpaid Reader's Comments form at the end of this document requests your critical evaluation to assist in preparing future documentation.

The following are trademarks of Digital Equipment Corporation: AXP, DEC, DECpc, Digital, EtherWORKS, OpenVMS, ThinWire, VAX DOCUMENT, the AXP logo, and the DIGITAL logo.

OSF/1 is a registered trademark of the Open Software Foundation, Inc.

Windows NT is a trademark of Microsoft Corporation.

All other trademarks and registered trademarks are the property of their respective holders.

This document was prepared using VAX DOCUMENT, Version 2.1.

**FCC Notice:** The equipment described in this manual has been certified to comply with the limits for a Class B computing device, pursuant to Subpart J of Part 15 of FCC Rules. Only peripherals (computer input/output devices, terminals, printers, etcetera) certified to comply with the Class B limits may be attached to this computer. Operation with noncertified peripherals may result in interference to radio and television reception. This equipment generates and uses radio frequency energy and if not installed and used properly, that is, in strict accordance with the manufacturer's instructions, may cause interference to radio and television reception. It has been type tested and found to comply with the limits for a Class B computing device in accordance with the specifications in Subpart J of Part 15 of FCC Rules, which are designed to provide reasonable protection against such interference in a residential installation. However, there is no guarantee that interference to radio or television reception which can be determined by turning the equipment off and on, the user is encouraged to try to correct the interference by one or more of the following measures:

- Reorient the receiving antenna.
- Move the computer away from the receiver.
- Plug the computer into a different outlet so that the computer and receiver are on different branch circuits.

If necessary, the user should consult the dealer or an experienced radio /television technician for additional suggestions. The user may find the following booklet prepared by the Federal Communications Commission helpful: *How to Identify and Resolve Radio-TV Interference Problems.* This booklet is available from the US Government Printing Office, Washington, DC 20402, Stock No. 004-000-00398-5.

The use of unshielded Ethernet cables with this equipment is prohibited due to non-compliance with FCC regulations for a Class B computing device pursuant to Subpart J of Part 15 of FCC Rules.

This device complies with Part 15 of FCC Rules. Operation is subject to the following two conditions:

- **1**. This device may not cause harmful interference.
- 2. This device must accept any interference received, including interference that may cause undesired operation.

BENUTZERHINWEIS: Das DEC EtherWORKS EISA-Modul in Verbindung mit EISA Personalcomputersystemem entsprechen den Funkentstöranforderungen der DBP-Verfugung 523/69 und VDE0871 Grenzwertklasse B.

This document was prepared using VAX DOCUMENT, Version 2.1.

### Contents

| Preface                                         | ix   |
|-------------------------------------------------|------|
| 1 Installing the Ethernet Controller            |      |
| Introduction                                    | 1–1  |
| About the EtherWORKS EISA Ethernet Controller   | 1–1  |
| In This Chapter                                 | 1–1  |
| Preparing to Install the Ethernet Controller    | 1–2  |
| Before You Begin                                | 1–2  |
| Typical Ethernet Cables                         | 1–3  |
| Installing the Ethernet Controller              | 1–4  |
| Summary                                         | 1–4  |
| Selecting the Ethernet Network                  | 1–4  |
| Installation Procedure                          | 1–4  |
| Network Selection Illustration                  | 1–5  |
| Connecting 10BASE-T Ethernet Network Cables     | 1–6  |
| Summary                                         | 1–6  |
| Connection Procedure                            | 1–6  |
| Connection Illustration                         | 1–7  |
| Connecting ThinWire Ethernet Network Cables     | 1–8  |
| Summary                                         | 1–8  |
| Important Information                           | 1–8  |
| Connection Procedure                            | 1–8  |
| Connection Illustration                         | 1–9  |
| Verifying and Completing the Network Connection | 1–10 |
| Summary                                         | 1–10 |
| Test Procedure                                  | 1–10 |
| Contact the Network Coordinator                 | 1–10 |
| Unsuccessful Ethernet Power-Up Test Display     | 1–11 |
| Successful Ethernet Power-Up Test Display       | 1–11 |

### 2 Configuring the Ethernet Controller

| Introduction                     | 2–1 |
|----------------------------------|-----|
| In This Chapter                  | 2–1 |
| EISA Configuration Utility (ECU) | 2–2 |
| Running the ECU                  | 2–2 |
| Changing the Configuration       | 2–2 |
| Default Configuration            | 2–3 |

### 3 Troubleshooting

| Introduction                     | 3–1 |
|----------------------------------|-----|
| In This Chapter                  | 3–1 |
| Network Problems                 | 3–2 |
| Summary                          | 3–2 |
| Identifying and Solving Problems | 3–2 |
| Ethernet Controller LED Activity | 3–5 |
| Summary                          | 3–5 |
| LED Activities                   | 3–5 |

### A Specifications

| Introduction                              | A–1 |
|-------------------------------------------|-----|
| In This Appendix                          | A–1 |
| Ethernet Controller Specification         | A–2 |
| Ethernet Controller Specification Summary | A–2 |
| 10BASE-T Ethernet Port Pin Specification  | A–3 |
| Summary                                   | A–3 |
| 10BASE-T Ethernet Port Illustration       | A–3 |
| 10BASE-T Ethernet Port Pin Specification  | A–3 |
|                                           |     |

### Index

### Examples

| 1–1 | Unsuccessful Ethernet Power-Up Test Display | 1–11 |
|-----|---------------------------------------------|------|
| 1–2 | Successful Ethernet Power-Up Test Display   | 1–11 |

### Figures

| 1–1 | ThinWire Ethernet and 10BASE-T Ethernet Cables | 1–3 |
|-----|------------------------------------------------|-----|
| 1–2 | Selecting the Ethernet Network                 | 1–5 |
| 1–3 | Connecting a 10BASE-T Ethernet Cable           | 1–7 |
| 1–4 | Connecting a ThinWire Ethernet Cable           | 1–9 |
| A–1 | 10BASE-T Ethernet Port                         | A–3 |
|     |                                                |     |

### Tables

| Preinstallation Procedure                          | 1–2                                                                                                    |
|----------------------------------------------------|----------------------------------------------------------------------------------------------------|
| Connecting a 10BASE-T Ethernet Cable to the System |                                                                                                    |
| Unit                                               | 1–6                                                                                                    |
| Connecting a ThinWire Cable to the System Unit     | 1–8                                                                                                    |
| Testing the Ethernet Connection                    | 1–10                                                                                                    |
| Configuration Settings                             | 2–2                                                                                                    |
| Default Configuration                              | 2–3                                                                                                    |
| Troubleshooting Table                              | 3–2                                                                                                    |
| LED Activity in the Windows NT Firmware            | 3–5                                                                                                    |
| LED Activity in the OpenVMS and OSF/1 Console      | 3–5                                                                                                    |
| Specification Table                                | A–2                                                                                                    |
| 10BASE-T Ethernet Port Pin Specification           | A–3                                                                                                    |
|                                                    | Preinstallation ProcedureConnecting a 10BASE-T Ethernet Cable to the SystemUnitUnitConnecting a ThinWire Cable to the System UnitTesting the Ethernet ConnectionConfiguration SettingsDefault ConfigurationTroubleshooting TableLED Activity in the Windows NT FirmwareLED Activity in the OpenVMS and OSF/1 ConsoleSpecification Table10BASE-T Ethernet Port Pin Specification |

## Preface

| Purpose of This<br>Manual   | This manual describes how to install, configure, and use the DEC <sup>™</sup> EtherWORKS <sup>™</sup> EISA Ethernet controller in the DEC 2000 Model 300 AXP <sup>™</sup> and DECpc <sup>™</sup> AXP 150 systems.                                  |
|-----------------------------|----------------------------------------------------------------------------------------------------|
| Audience                    | This manual is intended for anyone installing, configuring, or<br>connecting the DEC EtherWORKS EISA Ethernet controller in<br>the DEC 2000 Model 300 AXP or DECpc AXP 150 systems. It is<br>written for both experienced and inexperienced users. |
| Structure of<br>This Manual | This manual contains three chapters, an appendix, and an index as follows:                                                                                                    |
|                             | • Chapter 1 describes how to install the Ethernet controller in the system unit and how to use it to connect the system to a network.                                                                                                    |
|                             | • Chapter 2 describes how to configure the system after the Ethernet controller is installed.                                                                                                    |
|                             | Chapter 3 contains troubleshooting information.                                                                                                    |
|                             | • Appendix A lists the specifications for the Ethernet controller.                                                                                                    |
|                             | • The index is a reference to the main topics in the manual.                                                                                                    |
| Associated<br>Information   | The DECpc AXP 150 and DEC 2000 Model 300 AXP Customer<br>Technical Information manual contains associated information.                                                                                                    |

### Conventions

The following conventions are used in this manual:

| Convention  | Description                                                                                                    |
|-------------|----------------------------------------------------------------------------------------------------|
| monospace   | Text displayed on the screen is shown in monospace type.                                                                                                    |
| italic type | Italic type emphasizes important information,<br>indicates variables, and indicates complete<br>titles of manuals.                                                       |
| n.nn        | A period in numerals signals the decimal point indicator. For example, <i>1.75</i> equals <i>one and three-fourths</i> .                                                 |
| n           | A lowercase italic <i>n</i> indicates the generic use<br>of a number. For example, 19 <i>nn</i> indicates a<br>4-digit number in which the last 2 digits are<br>unknown. |
| Note        | A note contains information of special importance to the reader.                                                                                                    |
| Caution     | A caution contains information to prevent damage to the equipment.                                                                                                    |

## 1

### **Installing the Ethernet Controller**

| Introduction                                           | This chapter describes how to install the EtherWORKS EISA<br>Ethernet controller. It also describes how to connect the system<br>to an Ethernet network after you have installed the Ethernet<br>controller.                                                                                                    |
|--------------------------------------------------------|----------------------------------------------------------------------------------------------------|
| About the<br>EtherWORKS<br>EISA Ethernet<br>Controller | The EtherWORKS EISA Ethernet controller is an option board<br>that enables you to integrate an EISA-compatible computer into<br>a network, using either ThinWire™ or 10BASE-T (Twisted-Pair)<br>Ethernet cables.                                                                                                    |
| In This Chapter                                        | <ul> <li>This chapter contains the following sections:</li> <li>Preparing to Install the Ethernet Controller</li> <li>Installing the Ethernet Controller</li> <li>Connecting 10BASE-T Ethernet Network Cables</li> <li>Connecting ThinWire Ethernet Network Cables</li> <li>Verifying and Completing the Network Connection</li> </ul> |

Preparing to Install the Ethernet Controller

### Preparing to Install the Ethernet Controller

| Before You | How you connect a system to a network depends on the          |
|------------|---------------------------------------------------------------|
| Begin      | type of network installed where the system is located. The    |
|            | EtherWORKS EISA Ethernet controller supports two types of     |
|            | network; ThinWire Ethernet networks and 10BASE-T Ethernet     |
|            | networks. Table $1-1$ lists the steps that you must follow to |
|            | prepare for the network connection.                           |

Table 1–1 Preinstallation Procedure

| Step | Action                                                                                                    |
|------|----------------------------------------------------------------------------------------------------|
| 1    | Determine the type of network to which you intend connecting the system.<br>You can do this by locating and identifying the network cable. Figure 1–1<br>shows a typical ThinWire Ethernet cable ( $\textcircled{O}$ ) and a typical 10BASE-T Ethernet<br>cable ( $\textcircled{O}$ ). If you are unsure of the correct network type to use, ask your<br>network coordinator. |
| 2    | You may be required to change the shunting plug position on the Ethernet controller. You must change the shunting plug position in the following circumstances:                                                                                                    |
|      | • When you are connecting the system to a network for the first time and you intend using a ThinWire Ethernet network. (When the Ethernet controller is shipped, the shunting plug is positioned for 10BASE-T Ethernet.)                                                                                                    |
|      | • When the system is already connected to an Ethernet network and you intend changing the network type, for example, from ThinWire Ethernet to 10BASE-T Ethernet, or vice versa.                                                                                                    |
|      | The section entitled Installing the Ethernet Controller describes how to set<br>the shunting plug on the Ethernet controller to the correct position for the<br>network interface that you intend using. If you are an inexperienced computer<br>user, Digital <sup>™</sup> recommends that you ask your network coordinator for help in<br>performing this task.             |

Preparing to Install the Ethernet Controller

TypicalFigure 1–1 shows a typical ThinWire Ethernet cable and a<br/>typical 10BASE-T Ethernet cable.

Figure 1–1 ThinWire Ethernet and 10BASE-T Ethernet Cables

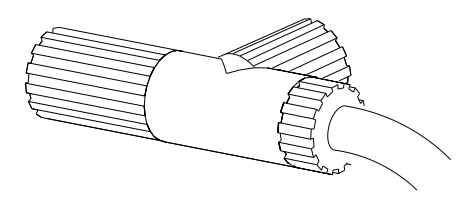

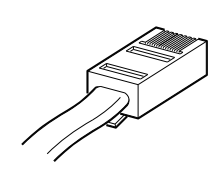

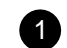

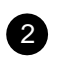

GA\_EN00327A\_93A

Installing the Ethernet Controller

### Installing the Ethernet Controller

| Summary                              | A shunting plug on the EtherWORKS EISA Ethernet controller<br>controls whether the system unit uses the ThinWire Ethernet<br>connector or the 10BASE-T Ethernet connector. This section<br>describes how to change the position of the shunting plug and<br>install the Ethernet controller. When the Ethernet controller is<br>shipped, it uses the 10BASE-T Ethernet connector by default. |
|--------------------------------------|----------------------------------------------------------------------------------------------------|
| Selecting<br>the Ethernet<br>Network | Set the shunting plug $(\textcircled{0})$ on the Ethernet controller to the correct position for the network interface that you intend using. Figure 1–2 shows the 10BASE-T $(\textcircled{0})$ and ThinWire $(\textcircled{0})$ positions.                                                                                                    |
| Installation<br>Procedure            | See the <i>DECpc AXP 150 and DEC 2000 Model 300 AXP Customer Technical Information</i> manual for information on opening the system unit and installing an option board.                                                                                                    |

Installing the Ethernet Controller

Network Selection Illustration Figure 1–2 shows the shunting plug positions for 10BASE-T and ThinWire Ethernet networks.

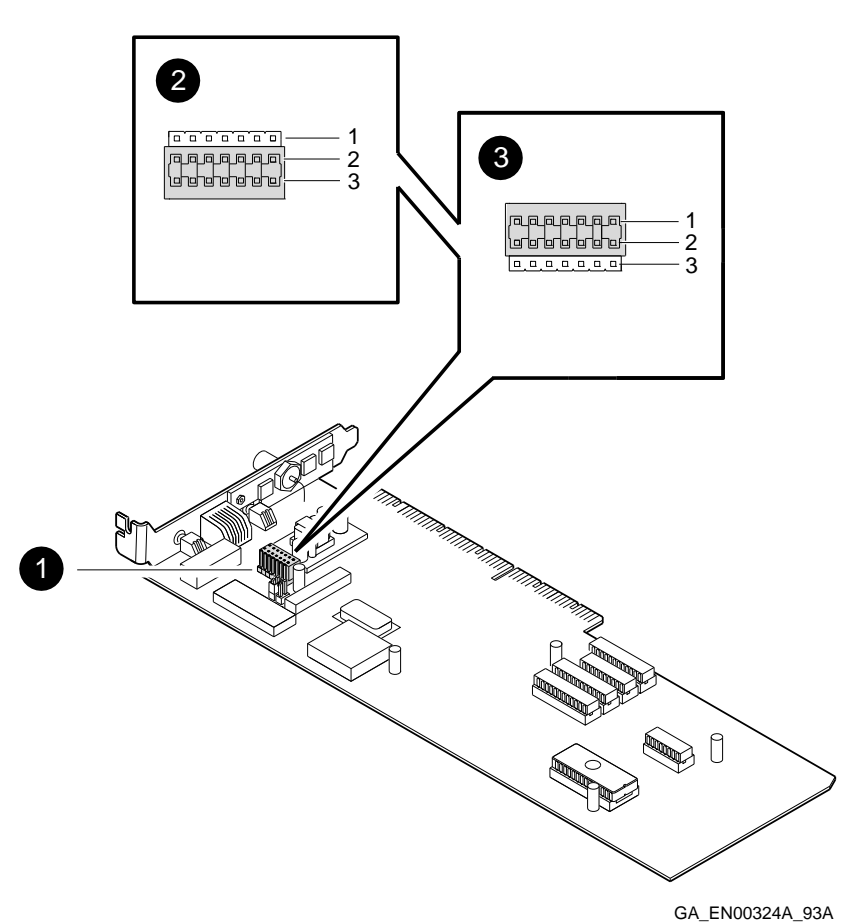

Figure 1–2 Selecting the Ethernet Network

Connecting 10BASE-T Ethernet Network Cables

### **Connecting 10BASE-T Ethernet Network Cables**

| Summary                 | This section describes how to connect 10BASE-T Ethernet cables<br>to the system unit. 10BASE-T Ethernet cables are sometimes<br>referred to as Twisted-Pair cables. |
|-------------------------|----------------------------------------------------------------------------------------------------|
| Connection<br>Procedure | Table 1–2 lists the steps that you must follow to connect a 10BASE-T Ethernet cable to the system unit.                                                             |

## Table 1–2 Connecting a 10BASE-T Ethernet Cable to the System Unit

| Step | Action                                                                                            |
|------|---------------------------------------------------------------------------------------------------|
| 1    | Determine how and where to connect the system in the network.                                     |
|      | If you are unsure, ask the network coordinator.                                                   |
| 2    | Shut down the operating system, following the instructions in the operating system documentation. |
| 3    | Set the on/off switch on all peripherals and on the system unit to the off position.              |
| 4    | Connect the 10BASE-T Ethernet cable to the system unit as shown in Figure 1–3.                    |

Connecting 10BASE-T Ethernet Network Cables

ConnectionFigure 1–3 shows how to connect a 10BASE-T Ethernet cable to<br/>the system unit.

Figure 1–3 Connecting a 10BASE-T Ethernet Cable

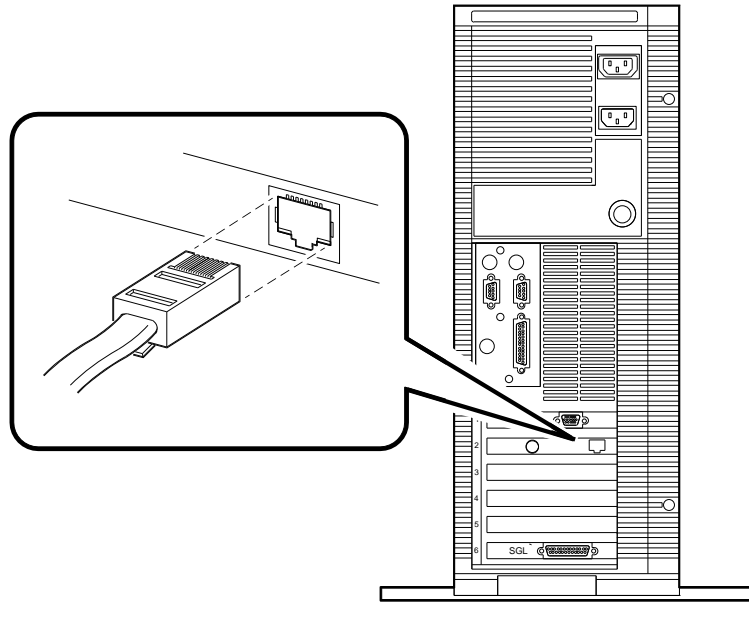

GA\_EN00326A\_93A

Connecting ThinWire Ethernet Network Cables

### **Connecting ThinWire Ethernet Network Cables**

| Summary                  | This se<br>to the s          | ction describes how to connect ThinWire Ethernet cables<br>system unit.                                                                                                    |  |
|--------------------------|------------------------------|----------------------------------------------------------------------------------------------------|--|
| Important<br>Information | Dis<br>T-cc<br>net           | <b>Caution</b> Disconnecting Ethernet cables and terminators from the T-connectors on active Ethernet networks disrupts local network communications.                            |  |
| Connection<br>Procedure  | Table 1<br>ThinWi<br>Table 1 | <ul> <li>-3 lists the steps that you must follow to connect a tre Ethernet cable to the system unit.</li> <li>-3 Connecting a ThinWire Cable to the System Unit</li> </ul>       |  |
|                          | Step                         | Action                                                                                                    |  |
|                          | 1                            | Determine how and where to connect the system in<br>the network. If you are unsure, ask the network<br>coordinator.                                                              |  |
|                          | 2                            | Shut down the operating system, following the instructions in the operating system documentation.                                                                                |  |
|                          | 3                            | Set the on/off switch on all peripherals and on the system unit to the off position.                                                                                             |  |
|                          | 4                            | If necessary, connect a ThinWire Ethernet cable to<br>one or both sides of a T-connector, depending on the<br>position of the system in the network. See Figure 1–4,<br>A and B. |  |
|                          | 5                            | Connect the T-connector to the system unit as shown in Figure 1–4, C.                                                                                                    |  |

Connecting ThinWire Ethernet Network Cables

Figure 1–4 shows how to connect a ThinWire Ethernet cable to Connection the system unit. Illustration

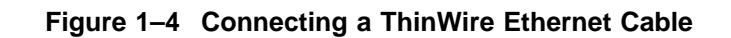

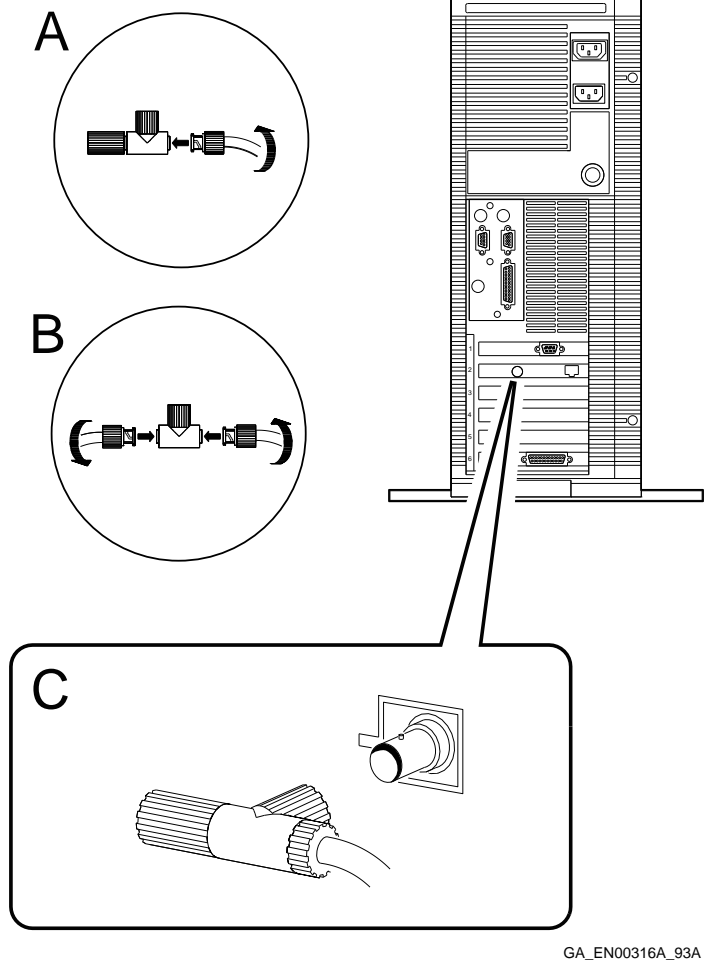

Verifying and Completing the Network Connection

### Verifying and Completing the Network Connection

- **Summary** This section describes how to verify and complete the network connection.
- **Test Procedure** After you have completed connecting the Ethernet cable to the system unit, you must test the connections. Table 1–4 lists the steps that you must follow to test the Ethernet connection.

Table 1–4 Testing the Ethernet Connection

| Step | Action                                                                                                    |
|------|----------------------------------------------------------------------------------------------------|
| 1    | Set the on/off switches on all the peripherals and on the system unit to the on position.                                                                                                    |
| 2    | Examine the power-up test display to determine<br>whether the Ethernet (NI) device has passed or<br>failed. See Example 1–1 ( <b>①</b> ) and Example 1–2 ( <b>②</b> )<br>for examples of successful and unsuccessful power-up<br>test displays. |
| 3    | See the <i>DECpc AXP 150 and DEC 2000 Model 300</i><br><i>AXP Customer Technical Information</i> manual for<br>information on troubleshooting if the Ethernet device<br>shows an error.                                                         |

Contact theWhen you haveNetworksystem unit, yoCoordinatorof the network.

When you have completed connecting the Ethernet cable to the system unit, your network coordinator must configure it as part of the network.

Verifying and Completing the Network Connection

| Unsuccessful<br>Ethernet<br>Power-Up Test          | Example 1–1 shows an unsuccessful power-up test display in the Windows $NT^{TM}$ firmware and indicates an Ethernet device error.                                                          |  |  |
|----------------------------------------------------|----------------------------------------------------------------------------------------------------|--|--|
| Display                                            | Example 1–1 Unsuccessful Ethernet Power-Up Test Display                                                                                                    |  |  |
|                                                    | This 1MB Flash contains BASE LEVEL <i>n.n</i> Jensen Console Code                                                                                                    |  |  |
|                                                    | Jensen Alpha PC - Rom Version <i>nn</i><br>Digital Equipment Corporation<br>System conducting power up tests<br>Press SPACEBAR to abort Memory Test                                        |  |  |
|                                                    | Testing MEM passed 32MB<br>Testing NVR passed<br>Testing SCC passed<br>Testing IT passed<br>Testing KBD passed<br>Testing LPT passed<br>Testing NI failed 2000 0182<br>Testing SCSI passed |  |  |
|                                                    | System power up tests detected error(s).<br>See your system documentation for more information.                                                                                            |  |  |
| Successful<br>Ethernet<br>Power-Up Test<br>Display | Example 1–2 shows a successful power-up test display in the Windows NT firmware and indicates the system unit Ethernet ID.                                                                 |  |  |
|                                                    | Example 1–2 Successful Ethernet Power-Up Test Display                                                                                                    |  |  |
|                                                    |                                                                                                    |  |  |
|                                                    | Testing KBD passed<br>Testing LPT passed<br>Testing VGA passed<br>Testing NI passed 09-01-2B-2F-3D-D4 2<br>Testing SCSI passed                                                             |  |  |
|                                                    | System power up OK.                                                                                                    |  |  |

## 2 Configuring the Ethernet Controller

| Introduction    | This chapter describes how to configure a system after you have installed the EtherWORKS EISA Ethernet controller. |
|-----------------|----------------------------------------------------------------------------------------------------|
| In This Chapter | This chapter contains the following section:                                                                       |
|                 | EISA Configuration Utility (ECU)                                                                                   |

EISA Configuration Utility (ECU)

### **EISA Configuration Utility (ECU)**

Running the<br/>ECUTo configure the Ethernet controller within the system or to<br/>change the configuration settings, you must run the ECU. See<br/>the DECpc AXP 150 and DEC 2000 Model 300 AXP Customer<br/>Technical Information manual for information on running the<br/>ECU.

**Changing the Configuration** You can use the ECU to change the configuration of the Ethernet controller. Table 2–1 shows the functions and the corresponding choice of settings that are available for the EtherWORKS EISA Ethernet controller.

| Function                  | Choice of Settings                                                                                                    |
|---------------------------|----------------------------------------------------------------------------------------------------|
| Network Interrupt         | IRQ 5<br>IRQ 9<br>IRQ 10<br>IRQ 11                                                                                                    |
| Network Controller Buffer | Address = 0D0000H—0DFFFF (64K)<br>Address = 0E0000H—0EFFFF (64K)<br>Address = 0C0000H—0CFFFF (64K)<br>Address = 0D8000H—0DFFFF (32K)<br>Address = 0E8000H—0EFFFF (32K)<br>Address = 0E8000H—0EFFFF (32K) |
| Remote Boot               | Disable<br>Enable                                                                                                    |
| Remote Boot Time-Out      | 30 seconds<br>2.5 minutes                                                                                                    |
| Network Interface         | ThinWire<br>Twisted-Pair                                                                                                    |

#### Table 2–1 Configuration Settings

EISA Configuration Utility (ECU)

| Default       | Table 2–2 shows the default configuration settings for the |
|---------------|------------------------------------------------------------|
| Configuration | EtherWORKS EISA Ethernet controller.                       |

 Table 2–2
 Default Configuration

| Function                  | Default Setting                |
|---------------------------|--------------------------------|
| Network Interrupt         | IRQ 5                          |
| Network Controller Buffer | Address = 0D0000H—0DFFFF (64K) |
| Remote Boot               | Disable                        |
| Remote Boot Time-Out      | 30 seconds                     |
| Network Interface         | Twisted-Pair                   |

## **3** Troubleshooting

| Introduction    | This chapter describes problems that you may encounter with<br>the EtherWORKS EISA Ethernet controller. It lists possible<br>causes and solutions for the problems. |
|-----------------|----------------------------------------------------------------------------------------------------|
| In This Chapter | <ul><li>This chapter contains the following sections:</li><li>Network Problems</li></ul>                                                                            |

• Ethernet Controller LED Activity

Network Problems

### **Network Problems**

| Summary                                | This section describes some of the problems that can occur<br>with the Ethernet controller. It suggests possible causes for the<br>problems and actions that you can take to correct them. |  |
|----------------------------------------|----------------------------------------------------------------------------------------------------|--|
| ldentifying<br>and Solving<br>Problems | Table 3–1 describes how to identify and solve problems by interpreting correctly the symptoms that are occurring.                                                                          |  |

Table 3–1 Troubleshooting Table

| Symptom                                                                                         | Possible Cause                                                                                                    | Recommended Action                                                                                                    |
|-------------------------------------------------------------------------------------------------|----------------------------------------------------------------------------------------------------|----------------------------------------------------------------------------------------------------|
| The Ethernet controller<br>device name does not<br>appear in the power-up<br>self-test display. | The Ethernet controller is not seated firmly.                                                                                          | Remove the Ethernet controller<br>and reinsert it <i>firmly</i> in the option<br>slot.                                         |
|                                                                                                 | The Ethernet controller<br>is not correctly<br>configured or the<br>configuration conflicts<br>with another installed<br>option board. | Use the ECU to check the<br>configuration and if necessary,<br>reconfigure the Ethernet controller<br>to resolve the conflict. |
| The system does not remote boot.                                                                | The Ethernet controller<br>is not configured for<br>remote boot.                                                                       | Check the ECU set up.                                                                                                    |
|                                                                                                 | The default remote<br>boot time-out could be<br>insufficient for a busy<br>network.                                                    | Check the ECU set up.                                                                                                    |
|                                                                                                 | The Ethernet address<br>is not registered for<br>this address node.                                                                    | Register the Ethernet address of<br>the Ethernet controller. If the<br>problem persists, contact your<br>system administrator. |
|                                                                                                 |                                                                                                    |                                                                                                    |

(continued on next page)

Network Problems

| Symptom                                                                                                    | Possible Cause                                                                       | Recommended Action                                                                                                    |
|----------------------------------------------------------------------------------------------------|--------------------------------------------------------------------------------------|----------------------------------------------------------------------------------------------------|
| The system is on, but<br>the network does not<br>start.                                                                        | The network interface<br>or remote boot is set<br>incorrectly.                       | Check that the shunting plug on<br>the Ethernet controller is in the<br>correct position.<br>Use the ECU to check the remote<br>boot set up.                                                            |
|                                                                                                    | The network cables or terminators are loose.                                         | Check and secure all cables and terminators.                                                                                                    |
|                                                                                                    | A conflict exists with<br>another option board<br>in the system, for<br>example:     | Check the ECU set up.                                                                                                    |
|                                                                                                    | The IRQ settings<br>are incorrect                                                    |                                                                                                    |
|                                                                                                    | • The I/O address<br>or the memory<br>address range is<br>incorrect                  |                                                                                                    |
|                                                                                                    | The Ethernet address<br>is not registered for<br>this address node.                  | Register the Ethernet address of<br>the Ethernet controller. If the<br>problem persists, contact your<br>system administrator.                                                                          |
| The system is on and<br>displays an Ethernet<br>(NI) problem in the<br>power-up self-test<br>display during system<br>startup. | The Ethernet cable is<br>not properly connected<br>to the selected Ethernet<br>port. | Make sure that the Ethernet<br>cable is properly connected to the<br>Ethernet port.                                                                                                    |
| -                                                                                                    | The selected Ethernet<br>port is not terminated.                                     | Make sure that the T-connector<br>has either an Ethernet cable or a<br>terminator connected to each side<br>or make sure that the 10BASE-T<br>terminator is connected to the<br>10BASE-T Ethernet port. |

Table 3–1 (Cont.) Troubleshooting Table

(continued on next page)

Network Problems

Table 3–1 (Cont.) Troubleshooting Table

| Symptom | Possible Cause                                                       | Recommended Action                                                                                                    |
|---------|----------------------------------------------------------------------|----------------------------------------------------------------------------------------------------|
|         | The Ethernet network<br>is not terminated or<br>connected correctly. | Make sure that all connections<br>on the network are connected or<br>terminated correctly.                                                                                                    |
|         | The incorrect Ethernet type is selected.                             | Check that the shunting plug on<br>the Ethernet controller is in the<br>correct position. See Chapter 1 for<br>more information on selecting the<br>Ethernet type using the shunting<br>plug.                                           |
|         | The Ethernet controller is faulty.                                   | See the <i>DECpc AXP 150 and</i><br><i>DEC 2000 Model 300 AXP</i><br><i>Customer Technical Information</i><br>for information on testing an<br>option board. If the NI device<br>fails, contact your Digital service<br>representative. |
|         | The error code could be<br>a system error code.                      | See the <i>DECpc AXP 150 and DEC 2000 Model 300 AXP Customer Technical Information</i> for more information. If the problem persists, contact your system administrator.                                                                |

Ethernet Controller LED Activity

### **Ethernet Controller LED Activity**

| Summary        | The Ethernet controller has two light emitting diodes (LEDs)<br>that indicate the operating status of the controller. This section<br>describes the different states of the LEDs and their indications.           |
|----------------|----------------------------------------------------------------------------------------------------|
| LED Activities | Table 3–2 and Table 3–3 describe the usual states of the LEDs<br>and the cause of each state. If the LED activity differs from<br>that described in the tables, see Table 3–1 for troubleshooting<br>information. |

Table 3–2 LED Activity in the Windows NT Firmware

| State               | Cause                                                                                                    |
|---------------------|----------------------------------------------------------------------------------------------------|
| Amber LED on.       | During the system power-up self-test, the amber LED comes<br>on at the Ethernet (NI) test and remains on until you switch to<br>the Windows NT firmware. |
| Amber LED off.      | The amber LED goes off when you switch to the Windows NT firmware.                                                                                       |
| Amber LED flashing. | If you are using a ThinWire Ethernet connection, the amber LED flashes when there is network traffic present.                                            |
| Green LED flashing. | If you are using a 10BASE-T Ethernet connection, the green LED flashes when there is network traffic present.                                            |

### Table 3–3 LED Activity in the OpenVMS and OSF/1 Console

| State         | Cause                                                                                                  |
|---------------|----------------------------------------------------------------------------------------------------|
| Amber LED on. | During the system power-up self-test, the amber LED comes on at the Ethernet (NI) test and remains on. |

## A Specifications

| Introduction | This chapter lists the specifications for the EtherWORKS EISA<br>Ethernet controller. |
|--------------|---------------------------------------------------------------------------------------|
| In This      | This appendix contains the following sections:                                        |
| Appendix     | Ethernet Controller Specification                                                     |
|              | 10BASE-T Ethernet Port Pin Specification                                              |

Ethernet Controller Specification

### **Ethernet Controller Specification**

| Ethernet      |  |
|---------------|--|
| Controller    |  |
| Specification |  |
| Summary       |  |

Table A–1 lists the physical specifications for the Ethernet controller.

| Table A–1 Specification Table              | 9                          |
|--------------------------------------------|----------------------------|
| I/O Address Assignments                    |                            |
| I/O                                        | 0ZC00-0ZC0F                |
|                                            | 0ZC80-0ZC84                |
| Power Requirements                         |                            |
| 10BASE-T                                   | 12 Watts (maximum)         |
| ThinWire                                   | 15.6 Watts (maximum)       |
| DC Amps @ +5V                              | 2.4 Amps (maximum)         |
| DC Amps @ +12V                             | 0.30 Amps (maximum)        |
| PC Operating Environment                   |                            |
| Temperature (at sea level)                 | 15° - 32°C (59° - 90°F)    |
| Relative humidity                          | 8% to 80% (non-condensing) |
| Radiated emissions                         | FCC Class B                |
| Radiated emissions                         | VDE Class B                |
| EISA Identification                        |                            |
| DEC EtherWORKS EISA<br>Ethernet Controller | DEC4220                    |

10BASE-T Ethernet Port Pin Specification

### **10BASE-T Ethernet Port Pin Specification**

Summary

This section lists the pin specifications for the 10BASE-T Ethernet port.

10BASE-TFigure A-1 shows the pin numbers on the 10BASE-T EthernetEthernet Portport.IllustrationIllustration

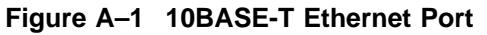

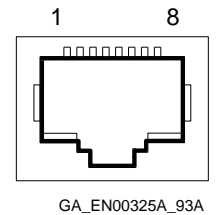

| 10BASE-T      | Table A–2 describes the functions of the pins on the 10BASE-T |
|---------------|---------------------------------------------------------------|
| Ethernet      | Ethernet port.                                                |
| Port Pin      |                                                               |
| Specification | Table A–2 10BASE-T Ethernet Port Pin Specification            |

| Pin | Function             |
|-----|----------------------|
| 1   | Transmit             |
| 2   | Transmit, active low |
| 3   | Receive              |
| 4   | Not used             |
| 5   | Not used             |
| 6   | Receive, active low  |
| 7   | Not used             |
| 8   | Not used             |

### Index

### С

Changing configuration settings, 2–2 Configuring the Ethernet controller configuration settings, 2–2 ECU, 2–2

### Ε

EISA Configuration Utility, 2-2

### I

Installing the Ethernet controller installation procedure, 1–4 preparation, 1–2

#### L

LED activity, 3-5

### Ν

Network connection 10BASE-T Ethernet cables, 1–6 ThinWire Ethernet cables, 1–8 verifying, 1–10

### Ρ

Power-up test displays, 1-11

### S

Selecting the Ethernet network, 1–4 Shunting plug, 1–4 Specifications 10BASE-T Ethernet port pin specification, A–3 Ethernet controller specification, A–2

### Т

Troubleshooting LED activities, 3–5 network problems, 3–2